## **Accessing My Virtual Class**

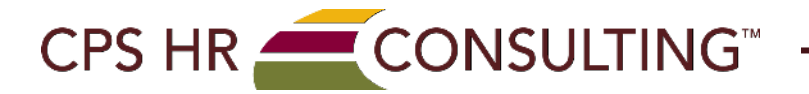

| Click this                                         | link to access my learning page: <u>https://</u>                                            | <u>cpshr.expertusone.com</u>                                                               |
|----------------------------------------------------|---------------------------------------------------------------------------------------------|--------------------------------------------------------------------------------------------|
| Click on                                           | SIGN IN                                                                                     |                                                                                            |
| CPS HR CON                                         | SULTING CATALOG                                                                             | SIGN IN   SIGN UP                                                                          |
| CATALOG                                            | ALL (166) CATEGORIES (15) 🍝 TAG CLOUD (27)                                                  | the search are shown if the keyword you provide matches with the title, code, description, |
| ig or category associated                          | with the training.                                                                          | Filters 🎫 Sort 🗸 🔠                                                                         |
| 66 results found. There mig<br>English × Clear All | t be more results matching your search/filter criteria. Please <u>SIGN IN</u> and check aga | <sup>™</sup><br>DNSULTING <sup>™</sup> ————                                                |

Sign in using your email address and password.

Please note: if you have not signed in before, your temporary password is - Welcome@1 (You can change your password anytime)

| CATALOG ALL (16) CATEGORIES (15) TAG CLOUD (27)  shows all the latest and relevant Courses/Certifications/L earning Paths that you can enroll for. Results for the search are shown if the learning the transmission category associated with the training.  SEARCH  Certification of the remembritism is the training of the search are shown if the learning of the search are shown if the learning of the search are shown if the remembritism is the training.  Earning Certifications/L earning Paths that you can enroll for. Results for the search are shown if the learning of the search are shown if the learning of the search are shown if the learning of the search are shown if the learning of the search are shown if the learning of the search are shown if the learning of the search are shown if the learning of the search are shown if the learning of the search are shown if the search are shown if the search are shown if the search are shown if the learning of the search are shown if the search are shown if the s |                                                                                                    |                                                                                                    |                                                |                   |
|----------------------------------------------------------------------------------------------------|----------------------------------------------------------------------------------------------------|----------------------------------------------------------------------------------------------------|------------------------------------------------|-------------------|
| thows all the latest and relevant Courses/Certifications/Learning Paths that you can enroll for. Results for the search are shown if the kernend you movide matches with the title on description of a conception associated with the training.  SEARCH  SEARCH  Certification of the conterior of the conterior of the  | CATALOG                                                                                                    | ALL (166) 😑 CATEGORIES (15) 💊 TAG CLOUD (27)                                                                                                    |                                                |                   |
| SEARCH  SEARCH  Search  Clear All  FOUNDATIONS OF GRAMMAR AND PUNCTUATION  I-day course is your grammar handbook collecting dust on your shelf? Why do so many writers guess at the "rules" rathe terms, such as antecedent, dependent clause, and subjunctive mood? And does the question mark go inside the closing of you will be more confident once you know the rules that govern grammar and parctuation. In this one-day claus, we will  COURSE  MAXIMIZE YOURD TIME (EI FADNING)                                                                                                    | hows all the latest and re<br>ag or category associate                                                                     | elevant Courses/Certifications/Learning Paths that you can enroll for. Results for the search are sho<br>d with the training.                                                                                                    | while the keyword you provide matches with the | title contraction |
| Só results found. There might be more results matching your search/filter oriteria. Please <u>SIGN IN</u> and check again.   English   Clear AII     FOUNDATIONS OF GRAMMAR AND PUNCTUATION   1-day course is your grammar handbook collecting dust on your shelf? Why do so many writers guess at the "miles" rathe terms, such as antecedent, dependent clause, and subjunctive mood? And does the question mark go inside the closing py ou will be more confident once you know the rules that govern grammar and punctuation. Is this one-day claus, writints   COURSE                                                                                                    | SEARCH                                                                                                    | a.                                                                                                    | SIGN IN                                        | F                 |
| English ▲ Clear All  FOUNDATIONS OF GRAMMAR AND PUNCTUATION  Adv course is your grammar handbook collecting dust on your shelf? Why do so many writers guess at the "rules" rathe terms, such as anteccelent, dependent clause, and subunctive mood? And does the question mark go inside the closing ray you will be more confident once you know the rules that govern grammar and punctuation. Is this one-day class, we will  COURSE  MAXIMIZE VOLIDE TIME (FI FADNING)                                                                                                    | 56 results found. There might be more results matching your search/filter criteria. Please <u>SIGN IN</u> and check again. |                                                                                                    | Username or E-Mail *                           |                   |
| FOUNDATIONS OF GRAMMAR AND PUNCTUATION <ul> <li>I-day course is your grammar handbook collecting dust on your shelf? Why do so many writers guess at the "rules" rather terms, such as antecedent, dependent clause, and subjunctive mood? And does the question mark go inside the closing quo will be more confident once you know the rules that govern grammar and punctuation. In this one-day claus, we will</li> <li>COURSE</li> </ul> <ul> <li>MaxIMIZE YOUR TIME (FI FADNING)</li> </ul> <ul> <li>SiGN IN</li> </ul>                                                                                                    | English 🗙 Clear All                                                                                                    |                                                                                                    | jlee@cpshr.us                                  |                   |
| COURSE      Forgot Password?     SIGN IN                                                                                                    | $\sim$                                                                                                    |                                                                                                    | Password *                                     |                   |
| terms, such as antecedent, dependent clause, and subunctive mood? And does the question mark go inside the closing of<br>you will be more confident once you know the rules that govern grammar and pusctuation. In this one-day class, we will<br>COURSE SIGN IN<br>MAXIMIZE VOID TIME (FI FADNING)                                                                                                    | GRAMMAR                                                                                                    | FOUNDATIONS OF GRAMMAR AND PUNCTUATION<br>1-day course is your grammar handbook collecting dust on your shelf? Why do so many writers guess at the "rules                                                                                     | " rathe                                        | ۲                 |
| MAYIMIZE VOIR TIME (FI FARNING)                                                                                                    |                                                                                                    | terms, such as antecedent, dependent clause, and subjunctive mood? And does the question mark go inside the clo<br>you will be more confident once you know the rules that govern grammar and punctuation. In this one-day class, w<br>COURSE | sing q)<br>e will<br>Forgot Password?          | SIGN IN           |
|                                                                                                    | 1                                                                                                    | MAYIMIZE VOID TIME (ELEADNING)                                                                                                    |                                                |                   |

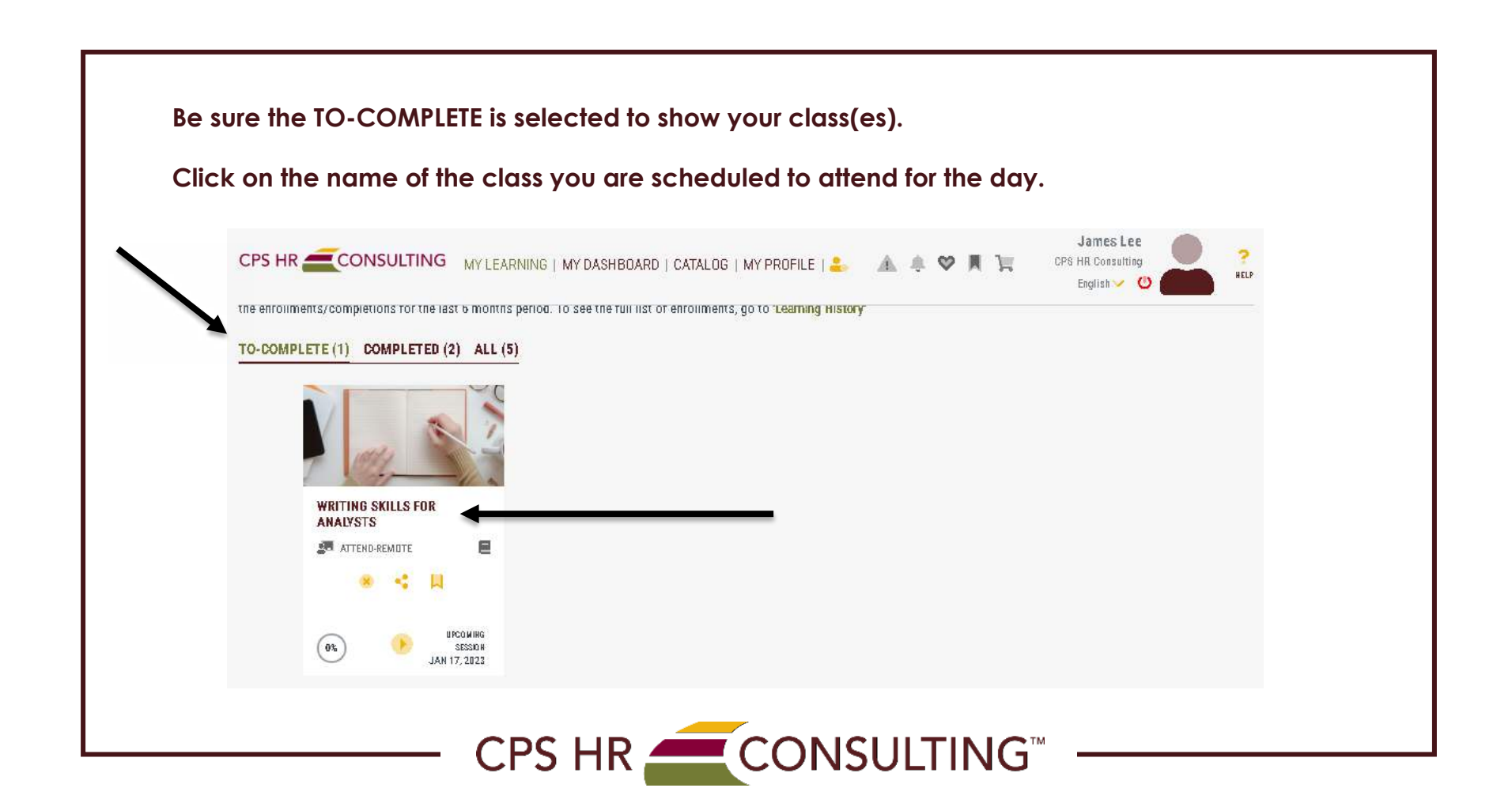

## As shown below you can access materials (if available), and click on the JOIN icon to access your training session on morning of your class.

|                        | RT ING SKILLS FUR ANALYSTS<br>day course like the tip of an iceberg the final written product is the only evidence of the underbring | DUTATION : DS HOUTS                |  |
|------------------------|----------------------------------------------------------------------------------------------------|------------------------------------|--|
| - 111 W                | iting process. Yet too often we neglect to understand this vital connection of process to product.                                   | Category : Analyst, Writing Skills |  |
|                        | COURSE Code: WR-12                                                                                                    | Contact Support : Not Available    |  |
|                        |                                                                                                    |                                    |  |
|                        | - SHARE                                                                                                    |                                    |  |
|                        |                                                                                                    |                                    |  |
| Attachments :          | None                                                                                                    |                                    |  |
| Enrolled Class Details |                                                                                                    |                                    |  |
| Thomas Decards         |                                                                                                    | $\bigcirc$                         |  |
|                        | T-day course Like the tip of an iceberg, the final written product is the only evidence of the underlying writ                       | ting process. Yet too often we     |  |
|                        | neglect to understand this vital connection of process to product. Who are our readers? What do we want                              | our document to accomplish? H 🎽    |  |
|                        | Class Code : WR-12_A1294_LVT_FY23_D1/17/2023                                                                                         |                                    |  |
| ATTEND-REMOTE          | Language : English                                                                                                    |                                    |  |
|                        | Duration : D8 Hours                                                                                                    |                                    |  |
|                        | Provider Not Available                                                                                                    |                                    |  |
|                        | Enrolled by Self on Jan 16, 2023                                                                                                    |                                    |  |
|                        |                                                                                                    |                                    |  |
|                        | GANGEL ENROLLMENT                                                                                                    | SHARE IN BOOKMARK                  |  |
| Session: 1             |                                                                                                    |                                    |  |
| 1.Name : Writin        | g Skills for Analysts                                                                                                    |                                    |  |
| Date : Tue, J          | an 17, 2023 8:30 AM To 4:30 PM PST (GMT -08:00)                                                                                      | NIDC                               |  |
| Instructor Alliso      | n Horak                                                                                                    |                                    |  |
| Attachments            |                                                                                                    |                                    |  |
| - Interactive slides   | Eullaine elder                                                                                                    |                                    |  |
| mentorive sildes       | Full Sides                                                                                                    |                                    |  |
|                        |                                                                                                    |                                    |  |

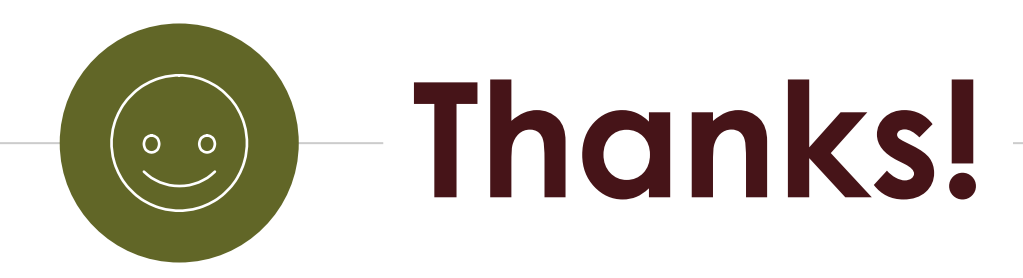

Please contact us if you have questions at trainingcenter@cpshr.us

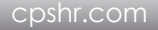

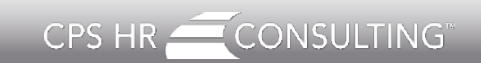